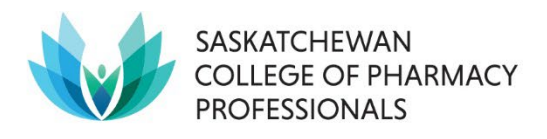

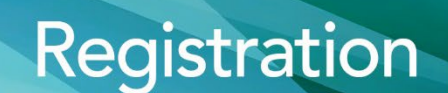

# Pharmacy Technician Intern Online Application for Registration Instructions

#### SCREEN 1

Below is an image of the Saskatchewan College of Pharmacy Professionals (SCPP) website homepage (<u>www.saskpharm.ca</u>). On the top right-hand side of the page, select "MEMBER LOGIN" to access your profile.

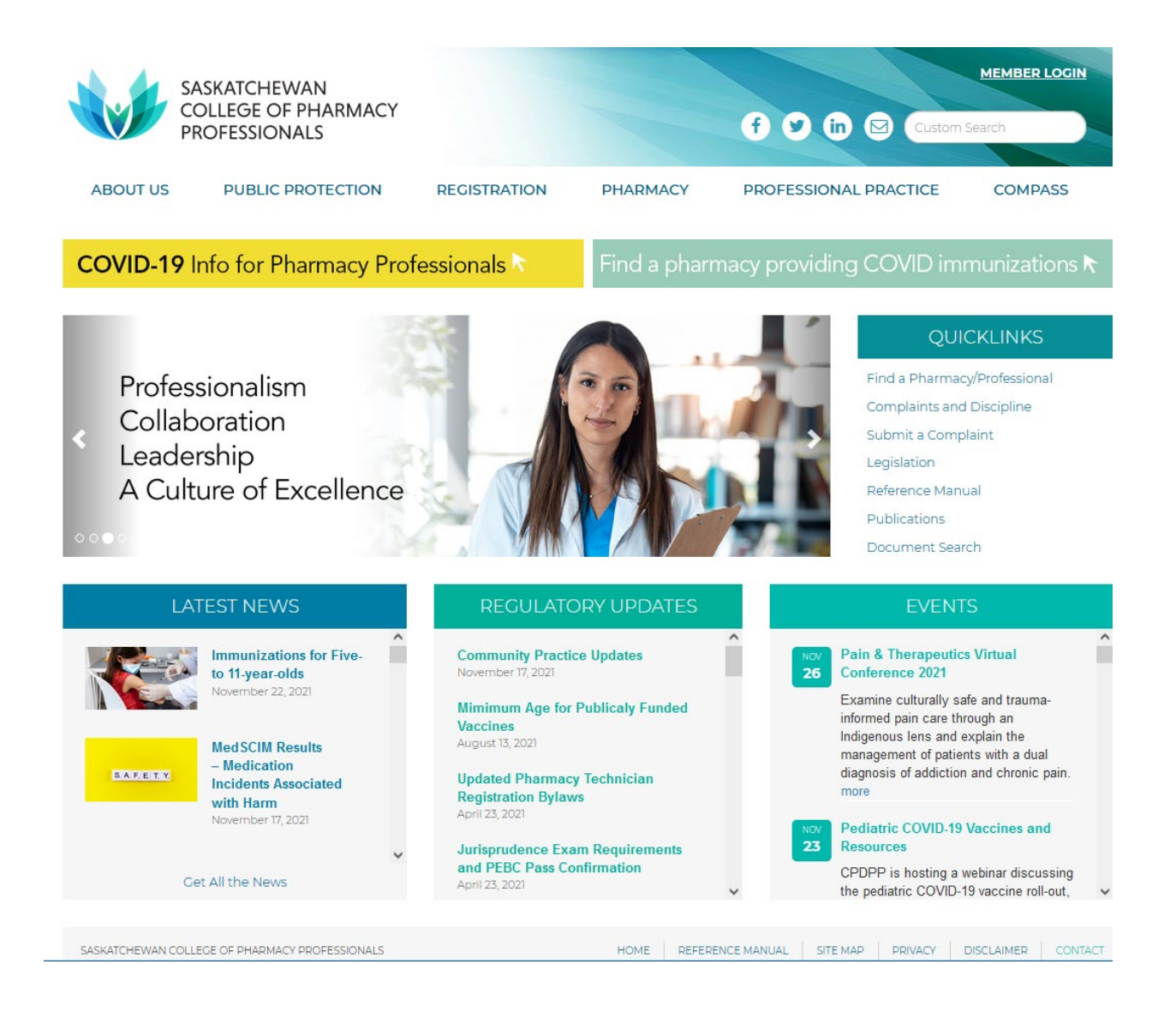

Log in using the username and password given to you by SCPP.

| S.<br>C<br>P | ASKATCHEWAN<br>OLLEGE OF PHARMACY<br>ROFESSIONALS |                  |                  | f 9 in      | Custom S   | MEMBER LOGIN |
|--------------|---------------------------------------------------|------------------|------------------|-------------|------------|--------------|
| ABOUT US     | PUBLIC PROTECTION                                 | REGISTRATION     | PHARMACY         | PROFESSIONA | L PRACTICE | COMPASS      |
|              |                                                   |                  |                  |             |            |              |
|              |                                                   | USER NAME        |                  |             |            |              |
|              |                                                   | PASSWORD         |                  | ۲           |            |              |
|              |                                                   |                  | DGIN             |             |            |              |
|              |                                                   | FORGOT YOUR PASS | WORD? CLICK HERE | то          |            |              |
|              |                                                   |                  | ME FOR 1 MONTH   |             |            |              |

#### **SCREEN 3**

Your name should appear under "Student Portal." Select "Intern Application Form" in the red box.

| SASKATCHEWA<br>COLLEGE OF PH<br>PROFESSIONAL                                 | N<br>IARMACY<br>S                                                              |                                 | f () in 🖂 Custo                                                             | RHOME LOGOUT                      |
|------------------------------------------------------------------------------|--------------------------------------------------------------------------------|---------------------------------|-----------------------------------------------------------------------------|-----------------------------------|
| ABOUT US PUBLIC PRO                                                          | TECTION REGISTRATION                                                           | PHARMACY PR                     | OFESSIONAL PRACTICE                                                         | COMPASS                           |
|                                                                              |                                                                                |                                 | Stude                                                                       | nt Portal                         |
| WELCOME, PELESHIA TEST DUBI                                                  | DAD, TO YOUR SCPP MEMBER HOME                                                  | PAGE!                           |                                                                             |                                   |
| From here you may submit various applica                                     | tion forms and submit changes to your personal p                               | rofile including employment, p  | arsonal mailing address and email a                                         | address.                          |
| MEMBERSHIP INFORMATION                                                       | ONLINE INTERN APPLICATION                                                      |                                 |                                                                             |                                   |
| Peleshia Test<br>Dubidad                                                     | Peleshia Test Dubidad:                                                         |                                 |                                                                             |                                   |
| Membership #                                                                 | To register as an INTERN with the Sask<br>BELOW. Please note that SCPP must al | atchewan College of Pharmac     | y Professionals, please click on the<br>erence Letters" (as per requirement | application LINK<br>nts) and your |
| Category:                                                                    | College's "Confirmation of Enrolment"                                          | ". If you have any questions pl | lease email info@saskpharm.ca                                               | ,,                                |
| Personal Address: 100-1964 Park St<br>Regina, Saskatchewan S4N 7M5<br>Canada |                                                                                | Intern Application F            | form                                                                        |                                   |
| Home Phone: 306-584-2292                                                     |                                                                                |                                 |                                                                             |                                   |

Your profile with SCPP will appear. Please complete/edit all the required information. Click "next" to continue.

|                        | SKATCHEWAN                                                                                                    |                                                   |                              |                          | MEMBER               | HOME LOCOUT |
|------------------------|----------------------------------------------------------------------------------------------------|---------------------------------------------------|------------------------------|--------------------------|----------------------|-------------|
| CC PR                  | OLLEGE OF PHARMACY<br>ROFESSIONALS                                                                                                    |                                                   |                              | f 9 in                   | Custom S             | iearch      |
| ABOUT US               | PUBLIC PROTECTION                                                                                                    | REGISTRATION                                      | PHARMACY                     | PROFESSIONA              | L PRACTICE           | COMPASS     |
| NTERN APPLICAT         | TION PERSONAL INFO                                                                                                    |                                                   |                              |                          |                      |             |
|                        | Salutation                                                                                                    | 0                                                 |                              | ~                        |                      |             |
|                        | First Name +                                                                                                    | Peleshia                                          |                              |                          |                      |             |
|                        | Last Name +                                                                                                    | Test Dubidad                                      |                              |                          |                      |             |
|                        | Usual Name *                                                                                                    | Peleshia                                          |                              |                          |                      |             |
|                        | Middle Name(s)                                                                                                    | (                                                 |                              |                          |                      |             |
| Initials (First name : | and Middle name only separated<br>by a period)                                                                                                    |                                                   |                              |                          |                      |             |
|                        | Maiden Name                                                                                                    |                                                   |                              |                          |                      |             |
|                        | Gender                                                                                                    | Female                                            |                              | ~                        |                      |             |
|                        | Birth Date                                                                                                    | ₩ 08/21/2000                                      |                              |                          |                      |             |
|                        |                                                                                                    | PERSON                                            | AL ADDRESS                   |                          |                      |             |
|                        | Address Line 1                                                                                                    | 100-1964 Park St                                  |                              |                          |                      |             |
|                        | Address Line 2                                                                                                    |                                                   |                              | _                        |                      |             |
|                        | City                                                                                                    | Regina                                            |                              |                          |                      |             |
|                        | Country                                                                                                    | Canada                                            |                              | ~                        |                      |             |
|                        | Province/State                                                                                                    | Saskatchewan                                      |                              | ~                        |                      |             |
|                        | Postal/7in                                                                                                    | S4N 7M5                                           |                              | _                        |                      |             |
|                        | 1 statut ante                                                                                                    |                                                   |                              |                          |                      |             |
|                        | Home Phone                                                                                                    | 306-584-2292                                      |                              |                          |                      |             |
| Mob                    | bile Phone will be used for Two factor a                                                                                                    | uthentication in the future.                      | Please make sure to provi    | de a valid Mobile # on w | hich you can receive | SMS.        |
|                        | Mobile Phone                                                                                                    | +1 (306) 584-2292                                 |                              |                          |                      |             |
|                        | Email                                                                                                    | peleshia.dubidad@saskp                            | harm.ca                      |                          |                      |             |
|                        | Current Membership Type                                                                                                    |                                                   |                              |                          |                      |             |
| P                      |                                                                                                    |                                                   |                              |                          |                      |             |
|                        | Privacy Officer (P/O) Training Date                                                                                                    |                                                   |                              |                          |                      |             |
|                        | Privacy Officer (P/O) Training Date<br>P/O Training Expiry Date                                                                                                    |                                                   |                              |                          |                      |             |
|                        | Privacy Officer (P/O) Training Date<br>P/O Training Expiry Date<br>P/O Certification Date (2019)                                                                                                    |                                                   |                              |                          |                      |             |
|                        | Privacy Officer (P/O) Training Date<br>P/O Training Expiry Date<br>P/O Certification Date (2019)<br>P/O Update Date (2019)                                                                                                    |                                                   |                              |                          |                      |             |
| Comp                   | Privacy Officer (P/O) Training Date<br>P/O Training Expiry Date<br>P/O Certification Date (2019)<br>P/O Update Date (2019)<br>pass QI Coordinator Training Date                                                                                             |                                                   |                              |                          |                      |             |
| Comp<br>COMPASS QI     | Privacy Officer (P/O) Training Date<br>P/O Training Expiry Date<br>P/O Certification Date (2019)<br>P/O Update Date (2019)<br>pass QI Coordinator Training Date<br>Coordinator Training Expiry Date                                                         |                                                   |                              |                          |                      |             |
| Comp<br>COMPASS QI     | Privacy Officer (P/O) Training Date<br>P/O Training Expiry Date<br>P/O Certification Date (2019)<br>P/O Update Date (2019)<br>pass QI Coordinator Training Date<br>Coordinator Training Expiry Date                                                         | east 8 characters long and c                      | ontain (capital letter, lowe | rcase letter, number and | l a symbol).         |             |
| Comp<br>COMPASS QI     | Privacy Officer (P/O) Training Date<br>P/O Training Expiry Date<br>P/O Certification Date (2019)<br>P/O Update Date (2019)<br>Dass QI Coordinator Training Date<br>Coordinator Training Expiry Date                                                         | east 8 characters long and c                      | ontain (capital letter, lowe | rcase letter, number and | l a symbol).         |             |
| Comp<br>COMPASS QI     | Privacy Officer (P/O) Training Date<br>P/O Training Expiry Date<br>P/O Certification Date (2019)<br>P/O Update Date (2019)<br>bass QI Coordinator Training Date<br>Coordinator Training Expiry Date<br>Your password must be at I                           | east 8 characters long and co<br>Peleshia Dubidad | ontain (capital letter, lowe | rcase letter, number and | l a symbol).         |             |
| Comp<br>COMPASS QI     | Privacy Officer (P/O) Training Date<br>P/O Training Expiry Date<br>P/O Certification Date (2019)<br>P/O Update Date (2019)<br>pass QI Coordinator Training Date<br>Coordinator Training Expiry Date<br>Your password must be at I<br>Username •<br>Password | east 8 characters long and co<br>Peleshia Dubidad | ontain (capital letter, lowe | rcase letter, number and | l a symbol).         |             |

Confirm the requirements needed for your letters of reference. You may upload your reference letters to this application or email/fax them to our office.

| S<br>C<br>F                              | GASKATCHEWAN<br>COLLEGE OF PHARMACY<br>PROFESSIONALS                              |                                  |                             | f 9 in 🖾               | MEMBERHOME<br>Custom Search | LOGOUT |
|------------------------------------------|-----------------------------------------------------------------------------------|----------------------------------|-----------------------------|------------------------|-----------------------------|--------|
| ABOUT US                                 | PUBLIC PROTECTION                                                                 | REGISTRATION                     | PHARMACY                    | PROFESSIONAL PRA       | ACTICE COI                  | MPASS  |
| INTERN APPLIC                            | ATION ADDITIONAL INFORMA                                                          | TION                             |                             |                        |                             |        |
|                                          | Applying for *                                                                    | Pharmacy Technician Intern       | Ú(                          | ~                      |                             |        |
| Reference Letters                        |                                                                                   |                                  |                             |                        |                             |        |
|                                          | I confirm th                                                                      | nat my reference letters have me | et / will meet the followin | g requirements:        |                             |        |
| Contain co                               | ontact information for the reference                                              | ○ Yes ○ No                       |                             |                        |                             |        |
| Certify that I an<br>and that the refere | n a person of good moral character<br>ence has known me for at least two<br>years | ○ Yes ○ No                       |                             |                        |                             |        |
|                                          | Contain a current date                                                            | ○ Yes ○ No                       |                             |                        |                             |        |
|                                          | Reference Letters n                                                               | nay be emailed to info@saskpha   | rm.ca, faxed to 306-584-    | 9695 or uploaded below |                             |        |
|                                          | Reference Letter 1                                                                | REFERENE 1.DOCX                  | BROW                        | SE                     |                             |        |
|                                          | Reference Letter 2                                                                | REFERENE 2.DOCX                  | BROW                        | SE                     |                             |        |
|                                          | References are being Uploaded? *                                                  | • Yes O No                       |                             |                        |                             |        |
| References are                           | being/have been Emailed/Faxed to<br>SCPP? *                                       | O Yes 🖲 No                       |                             |                        |                             |        |
|                                          |                                                                                   | Back Next Cancel                 |                             |                        |                             |        |

The Confirmation of Enrolment form is available from your Saskatchewan Polytechnic online student account. You will be receiving a notice from the College of Pharmacy and Nutrition with details on obtaining this form and how to submit it to <u>info@saskpharm.ca</u>.

Type your name in the "Signature" field and as well as the current date in the "Signing Date" Field. Click "next" to continue.

|                     | SASKATCHEWAN<br>COLLEGE OF PHARMACY<br>PROFESSIONALS            |                                             |                                          |             | 6 9 60               |                      | HOME       | LOGOUT      |
|---------------------|-----------------------------------------------------------------|---------------------------------------------|------------------------------------------|-------------|----------------------|----------------------|------------|-------------|
| ABOUT US            | PUBLIC PROTECTION                                               | REGISTRATION                                | PHARMACY                                 | ́ Р         | ROFESSIONAL          | PRACTICE             | CON        | MPASS       |
| INTERN APPLI        | CATION ADDITIONAL INFORM                                        | TION                                        |                                          |             |                      |                      |            |             |
| Confirmation of E   | nrolment                                                        |                                             |                                          |             |                      |                      |            |             |
| c                   | confirmation of Enrollment upload? *                            | • Yes O No                                  |                                          |             |                      |                      |            |             |
| Confirmatio         | n of Enrollment are being/have been<br>Emailed/Faxed to SCPP? * | 🔾 Yes 💿 No                                  |                                          |             |                      |                      |            |             |
| C                   | onfirmation of Enrolment Document                               | CONFIRMATION OF ENRO                        | L.DOCX                                   | BROWSE      |                      |                      |            |             |
| A confirmation      | of enrolment is available from the School o                     | f Health Sciences at Saskatch<br>Of         | ewan Polytechnic.<br>ffice.              | Upon your r | equest this facility | will submit the form | directly t | to the SCPP |
| Intern Registration | n Fee                                                           |                                             |                                          |             |                      |                      |            |             |
|                     | Application Fee *                                               | Technician Intern Fee: \$84                 | .00 (plus tax)                           | Ŷ           |                      |                      |            |             |
| I hereby make ap    | plication for registration as an Intern unde                    | r <i>The Pharmacy and Pharmacy</i><br>Profe | <i>v Disciplines Act</i> of<br>ssionals. | Saskatchew  | an and the Bylaws    | of the Saskatchewa   | n College  | of Pharmacy |
|                     | Signature *                                                     | Peleshia Dubidad                            |                                          |             |                      |                      |            |             |
|                     | Signing Date *                                                  | 12/01/2021                                  |                                          |             |                      |                      |            |             |
|                     |                                                                 | Back Next Cancel                            |                                          |             |                      |                      |            |             |

This page is a review for all your updated information. You will need to use the right-side slider to scroll down the page to check all the information.

If you need to correct anything, select "Back" at the bottom of the page. If everything is correct, select "Next" to continue.

|                    | SASKATCHEWAN<br>COLLEGE OF PHARMACY<br>PROFESSIONALS |                             |                               | f y in 🖂                       | Custom Search      | LOGOUT |
|--------------------|------------------------------------------------------|-----------------------------|-------------------------------|--------------------------------|--------------------|--------|
| ABOUT US           | PUBLIC PROTECTION                                    | REGISTRATION                | PHARMACY                      | PROFESSIONAL PR                | ACTICE CO          | MPASS  |
| INTERN APPL        | ICATION REVIEW                                       |                             |                               |                                |                    |        |
|                    | Salutation                                           |                             |                               |                                |                    | ^      |
|                    | First Name *                                         | Peleshia                    |                               |                                |                    |        |
|                    | Last Name *                                          | Test Dubidad                |                               |                                |                    |        |
|                    | Usual Name *                                         | Peleshia                    |                               |                                |                    |        |
|                    | Middle Name(s)                                       |                             |                               |                                |                    |        |
| Initials (First na | me and Middle name only separated by a period)       |                             |                               |                                |                    |        |
|                    | Maiden Name                                          |                             |                               |                                |                    |        |
|                    | Gender                                               | Female                      |                               |                                |                    |        |
|                    | Birth Date                                           | 08/21/2000                  |                               |                                |                    |        |
|                    | Personal Address                                     | 100-1964 Park St Regin      | ia, Saskatchewan, S4N 7M      | 5, Canada                      |                    |        |
|                    | Home Phone                                           | 306-584-2292                |                               |                                |                    |        |
| 1                  | Mobile Phone will be used for Two factor a           | uthentication in the future | . Please make sure to provide | e a valid Mobile # on which yo | u can receive SMS. |        |
|                    | Mobile Phone                                         | Back Next Cance             | el                            |                                |                    | ~      |

Payment page: If you wish to pay by secure credit card, complete the necessary information and select "Pay Now" to submit payment. If you wish to send a cheque to the College office, select "Invoice Me." An invoice will be generated; print the invoice and submit payment with the copy of the invoice.

| PI                                   | ROFESSIONALS                                                          | KMACY         |                    |         | f            | V in 🛛 Custom Se      | Custom Search |  |  |
|--------------------------------------|-----------------------------------------------------------------------|---------------|--------------------|---------|--------------|-----------------------|---------------|--|--|
| ABOUT US                             | PUBLIC PROTE                                                          | ECTION        | REGISTRATION       | PHARMAC | Y F          | PROFESSIONAL PRACTICE | COMPASS       |  |  |
| AYING ONLINE                         | BY CREDIT CARD                                                        |               |                    |         |              |                       |               |  |  |
| NTERN APPLICATIO                     | IN SECURE PAYMENT                                                     |               |                    |         |              |                       |               |  |  |
| Secure cred                          | it card payment<br>bit SSL encrypted pay                              | t<br>ment     |                    |         |              | URRHED & SECURED      |               |  |  |
| 0                                    | redit Card Number :*                                                  |               |                    |         | 100 <b>-</b> |                       |               |  |  |
| Card Validation<br>numbers printed o | Code (final group of<br>n the back signature<br>panel of the card) :* |               |                    |         |              |                       |               |  |  |
| Expiration Mon                       | th / Expiration Year :*                                               | 01            | · / 2021           | ~       |              |                       |               |  |  |
|                                      | Card Holder Name :*                                                   | Peleshia Test | Dubidad            |         |              |                       |               |  |  |
|                                      | Email :*                                                              | peleshia.dub  | idad@isaskpharm.ca |         |              |                       |               |  |  |
| BILLING ADDRESS                      |                                                                       |               |                    |         |              |                       |               |  |  |
|                                      | Address Line 1*                                                       | 100-1964 Par  | k St               |         |              |                       |               |  |  |
|                                      | Address Line 2                                                        |               |                    |         |              |                       |               |  |  |
|                                      | City*                                                                 | Regina        |                    |         |              |                       |               |  |  |
|                                      | Country-                                                              | Canada        |                    | ¥       |              |                       |               |  |  |
|                                      | Province/State*                                                       | Saskatchew    | an                 | Ŷ       |              |                       |               |  |  |
|                                      | Postal/Zip*                                                           | 54N 7M5       |                    |         |              |                       |               |  |  |
| Application Fee                      | - \$ Technician<br>Intern Fee (plus tax):                             | Ş             |                    |         |              |                       |               |  |  |
|                                      | GST on \$                                                             | ŝ             |                    |         |              |                       |               |  |  |
|                                      | Total:                                                                | s             |                    |         |              |                       |               |  |  |
|                                      |                                                                       | \$ Pay Now    |                    |         |              |                       |               |  |  |
| AYING OFFLIN                         | E BY CHEQUE                                                           |               |                    |         |              |                       |               |  |  |
|                                      |                                                                       | Invoice Me    |                    |         |              |                       |               |  |  |
|                                      |                                                                       | Back Car      | cel                |         |              |                       |               |  |  |
|                                      |                                                                       |               |                    |         |              |                       |               |  |  |

You will receive an Official Receipt along with your SCPP Intern Certificate once all the requirements have been successfully submitted to the SCPP.